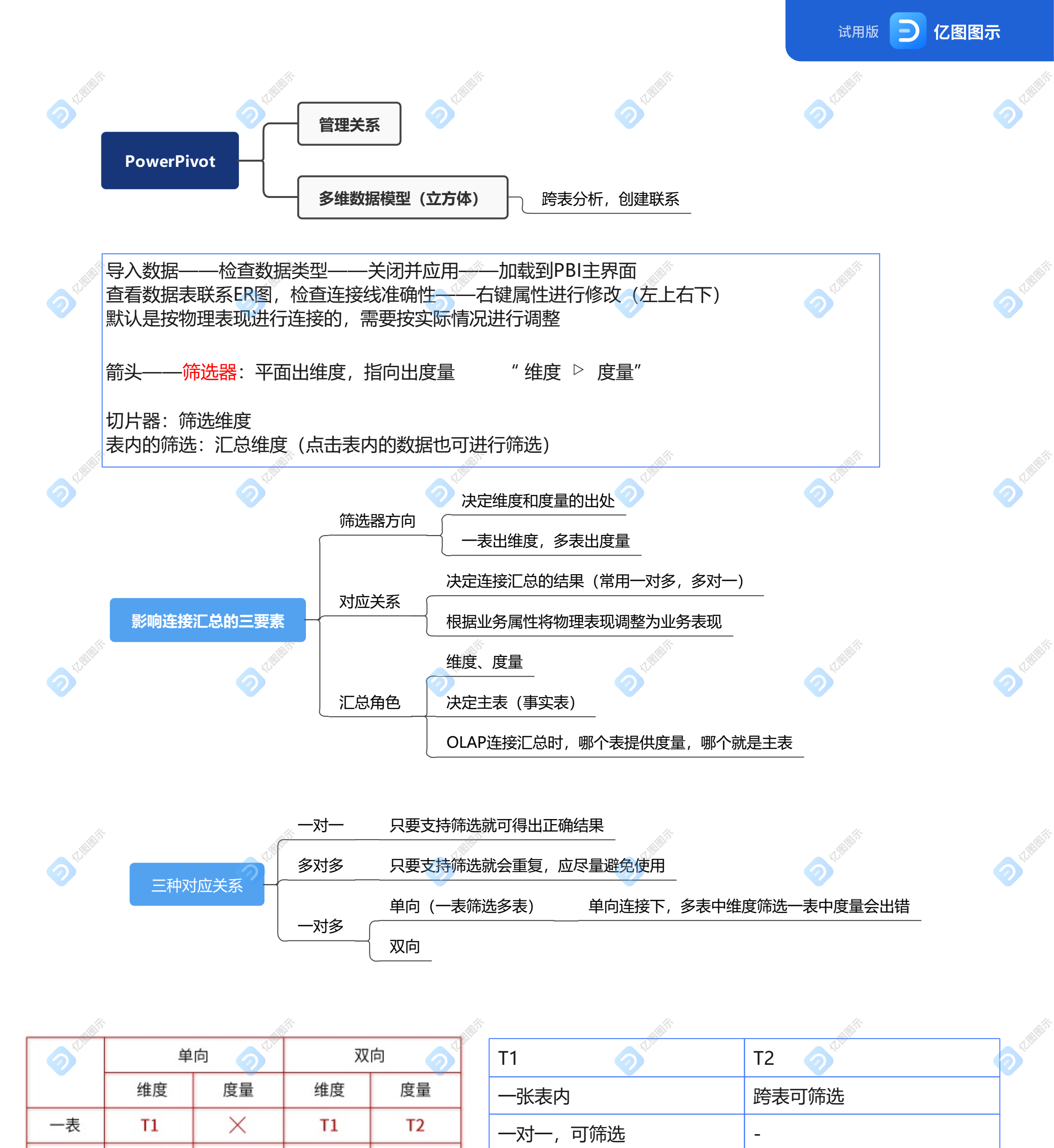

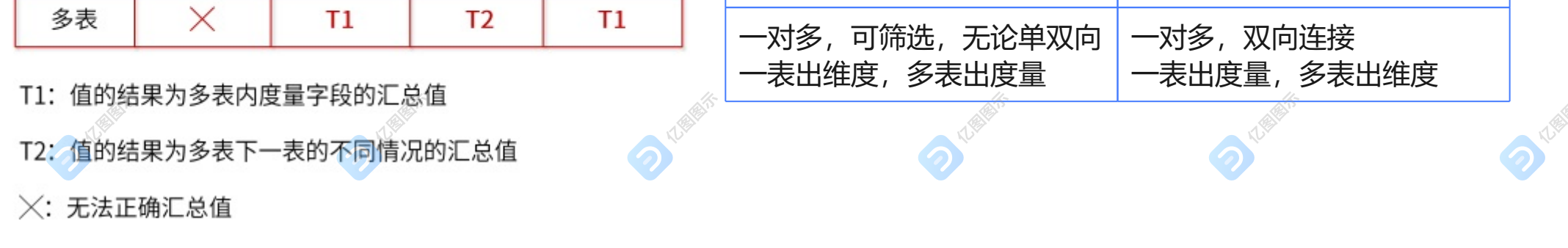

## 多表连接:

两表间存在多条路径时,只能有一条有效路径,不需要的设置"使此关系不可用"变为虚线

T2统计时,若维度与公共字段之间是子父级关系,可计算出正确结果 子父级:父级可对应多个子级

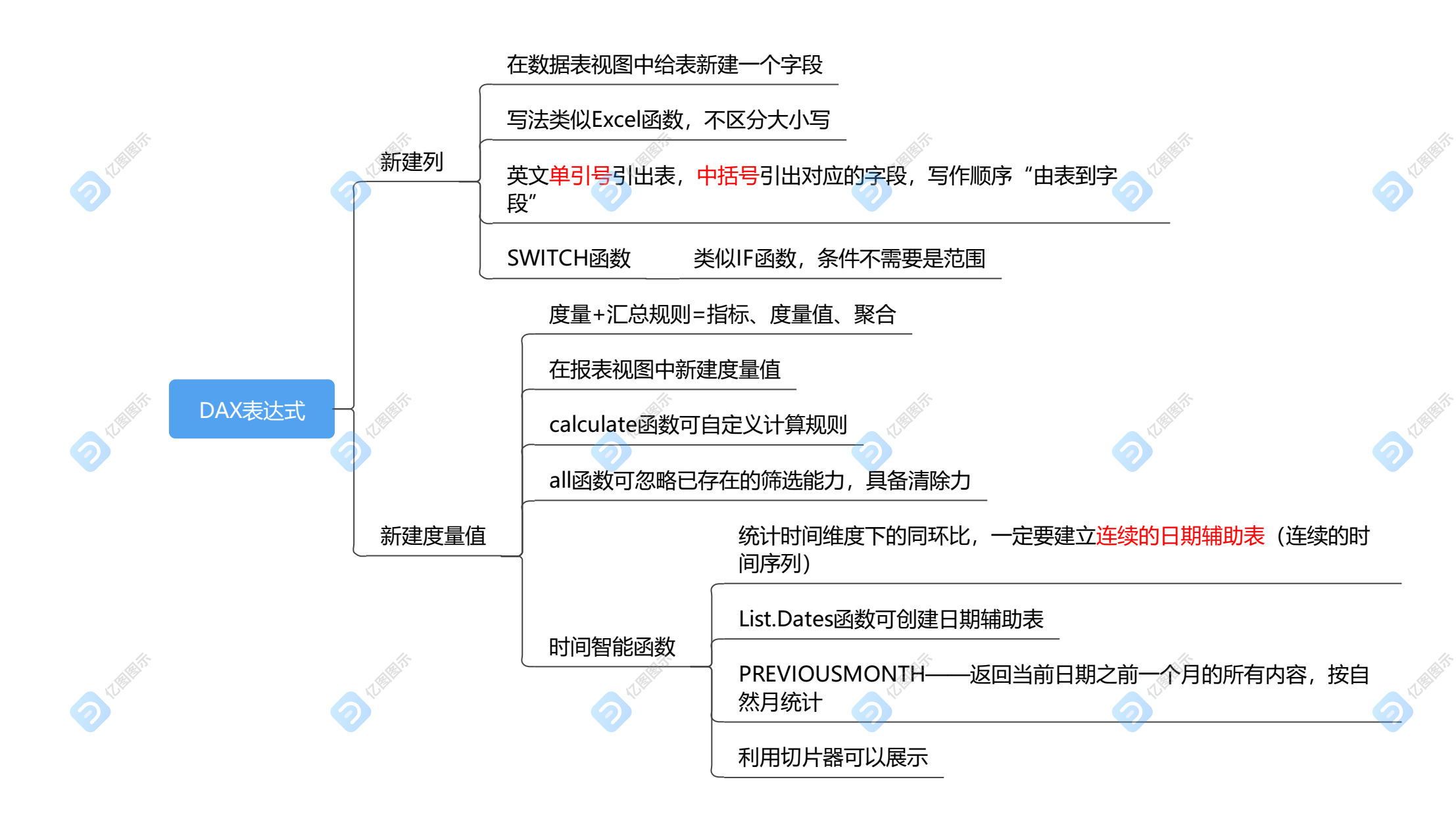

区域金额 = CALCULATE(SUM('原始数据'[金额]),ALL('原始数据'[城市]))

区域占比 = SUM('原始数据'[金额])/'原始数据'[区域金额]

城市数量 = CALCULATE(DISTINCTCOUNT('原始数据'[城市]),ALL('原始数据'[城市])) 去重计数